## 6. BAŞVURU GÖRÜNTÜLEME/İPTAL ETME/TAKİBİ

## 6.1. Başvuru Bilgilerini Görüntüleme

1. Kullanıcı ana sayfasında yer alan sol menüden **"Başvurularım"** seçeneğine tıklanır.

2. Bekleyen veya onaylanmış başvuruları görüntülemek için **"Başvurularım"** seçeneğine tıklanır.

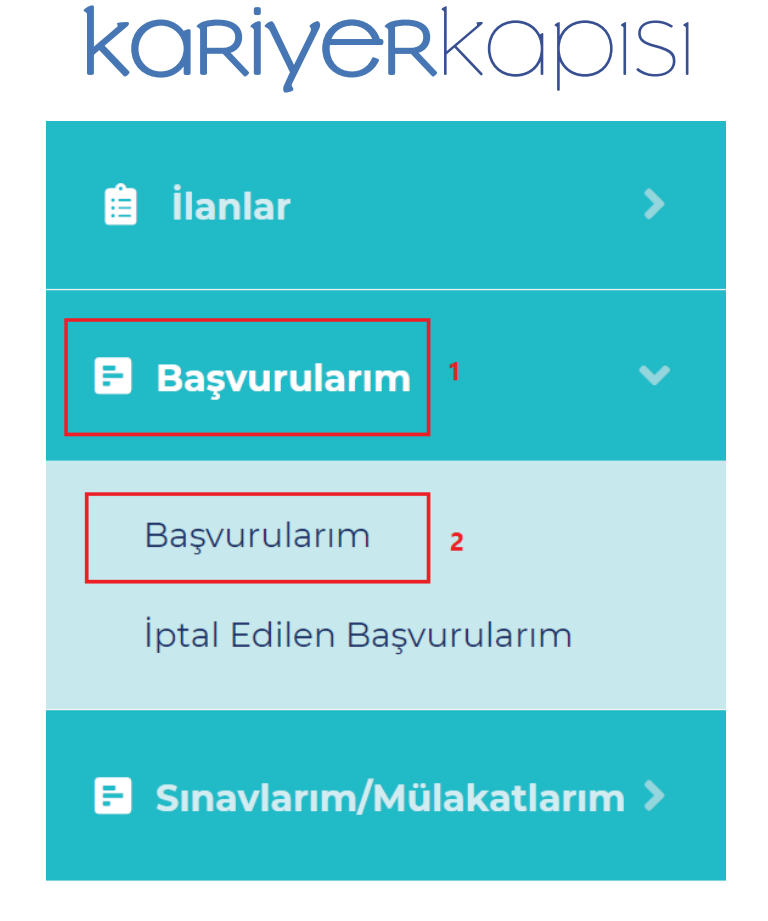

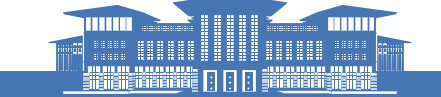

16

in 🎔 🞯 f @tccbiko @kariyerkapisi

3. Tamamlanan başvurulara ilişkin ilan bilgileri, başvuru durumu ve adayın bilgileri gösterilir. Durum sütunu altında gösterilen; **Başvuru Bekliyor** başvurunun henüz onaylanmadığını göstermektedir. Başvuru kurum tarafından onaylandığında durum sütununda **Başvuru Onaylandı**, başvuru iptal edildiğinde ise **Başvuru İptal Edildi** gösterilir.

4. Detaylı başvuru bilgilerini görüntülemek için **"Bilgiler"** seçeneğine tıklanır.

| Başvurular       |                                          |                                                                         |
|------------------|------------------------------------------|-------------------------------------------------------------------------|
| Kurum<br>SEÇİNİZ | Birim<br>SEÇİNİZ                         | ilan Türü   V Seçiniz                                                   |
| SEÇİNİZ          |                                          | Dispanity raini Dispanity raini                                         |
| 3 İlan Bilgileri | Durum Aday Bilgileri<br>Başvuru Bekliyor | Değerleme Aşaması Değerleme Sonuçları<br>Başvuru Henüz<br>Onavlarınantı |
|                  |                                          | Başvuruyu İptal Et                                                      |

3. Bilgiler tıklandığında başvuru esnasında onaylanan/beyan edilen bilgiler gösterilir.

Önemli Not: Bu bilgilerin doğruluğunun kontrol edilmesi önem arz etmektedir. Bilgilerin hatalı olduğunu düşünüyorsanız ilanına başvuru yaptığınız kurum ile iletişime geçiniz.

| Kişisel Bilgiler 5               | 8        |                                                                                                    |                |   |                                                                                                    |  |  |  |
|----------------------------------|----------|----------------------------------------------------------------------------------------------------|----------------|---|----------------------------------------------------------------------------------------------------|--|--|--|
| T.C. Kimlik No                   |          |                                                                                                    | Doğum Tarihi   |   |                                                                                                    |  |  |  |
| Soyadı                           |          |                                                                                                    | Doğum Yeri     |   |                                                                                                    |  |  |  |
| Adı                              |          |                                                                                                    | Medeni Hali    |   |                                                                                                    |  |  |  |
| İletisim Bilgileri               | 5        |                                                                                                    |                |   |                                                                                                    |  |  |  |
| Telefon-Cep                      |          |                                                                                                    | Adres          |   |                                                                                                    |  |  |  |
| Telefon-İkinci                   |          |                                                                                                    | Adres-İletişim |   |                                                                                                    |  |  |  |
| E-Posta                          | 1        | and part of the second second s |                |   |                                                                                                    |  |  |  |
| Lise Mezuniyet Bil               | gileri 5 |                                                                                                    |                |   |                                                                                                    |  |  |  |
| Lise Adı                         |          |                                                                                                    | Lise Türü      |   |                                                                                                    |  |  |  |
| Alan                             |          |                                                                                                    | Mezuniyet      |   | CONTRACTOR AND AND AND AND AND AND AND AND AND AND                                                             |  |  |  |
| Üniversite Mezuniyet Bilgileri 5 |          |                                                                                                    |                |   |                                                                                                    |  |  |  |
| Üniversite Adı                   |          |                                                                                                    | Fakülte Adı    |   | i                                                                                                    |  |  |  |
| Program Adı                      |          |                                                                                                    | Mezuniyet      |   |                                                                                                    |  |  |  |
| Birim Türü                       | :        |                                                                                                    | Öğrenim Türü   | : | and an and a second second second second second second second second second second second second second second |  |  |  |

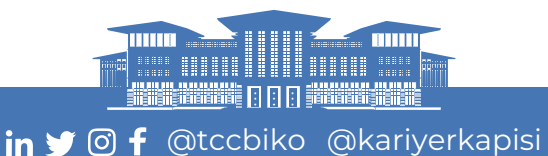

17

## 6.2. Başvuru İptal Etme

1. Başvuru iptal etmek için Başvurularım sayfasındaki **"Başvuruyu İptal Et"** seçeneğine tıklanır.

Önemli Not: İlanın başvuru bitiş tarihine kadar başvuru iptal edilerek tekrar başvuru gerçekleştirilebilir. İlan başvuru tarihi geçtikten sonra başvuru iptal edilemez.

| Başvurular                                     |                                         |  |                  |                |                              |                     |                             |
|------------------------------------------------|-----------------------------------------|--|------------------|----------------|------------------------------|---------------------|-----------------------------|
| Kurum<br>SEÇİNİZ<br>İlan Adı<br>SEÇİNİZ<br>Bul | Birir<br>INIZ * S<br>In Altri<br>INIZ * |  |                  |                | Ilan Türü                    |                     | * Bitiş Tanhi               |
|                                                | İlan Bilgileri                          |  | Durum            | Aday Bilgileri | Değerleme Aşaması            | Değerleme Sonuçları |                             |
|                                                |                                         |  | Başvuru Bekliyor |                | Başvuru Henüz<br>Onaylanmadı |                     | Bilgiler Başvuruyu iptal Et |

2. Kurum veya aday tarafından iptal edilen başvuruları görüntülemek için sol menüden **"İptal Edilen Başvurularım"** seçeneğine tıklanır.

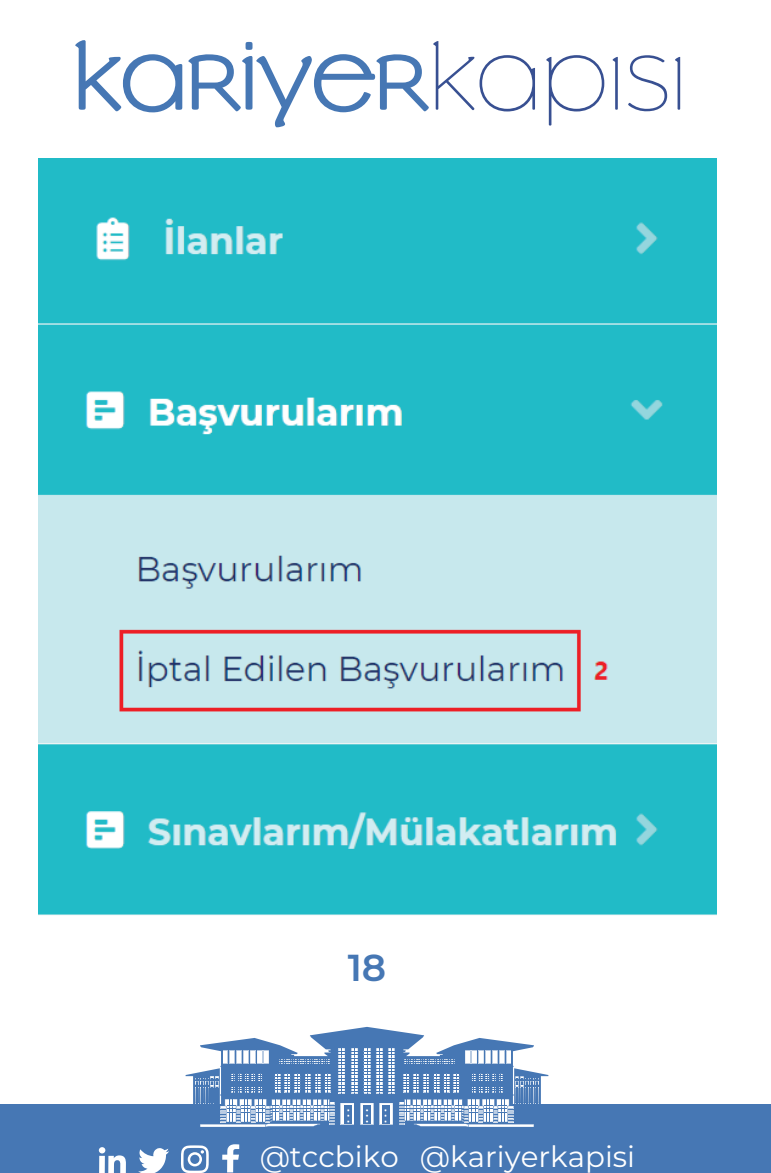

3. İptal edilen başvuruların durumunda **Başvuru İptal Edildi** gösterilir.

4. Başvuru kurum tarafından iptal edildiğinde Aday Bilgileri sütununda kurum tarafından belirtilen iptal nedeni gösterilir.

| İlan Bilgileri | Durum                     | Aday Bilgileri                                                                         | Değerleme Aşaması           | Değerleme Sonuçları |        |                             |
|----------------|---------------------------|----------------------------------------------------------------------------------------|-----------------------------|---------------------|--------|-----------------------------|
| 3              | Başvuru Iptal Edildi<br>4 | Başvuru Kurum Tarafından İptal<br>Edildi İptal edilme nedeni : YDS<br>Belgesi Geçersiz | Degerleme Aşaması<br>Yoktur |                     | 0<br>0 | Bilgiler Başvaruyu İptal EC |

## 6.3. Değerleme Sürecine İlişkin Bilgilerin Takibi

1. Adayın bulunduğu değerleme aşamasının bilgisi Başvurularım sayfasındaki Değerleme Aşaması sütununda görüntülenir.

2. Adaya ait değerleme sürecinin sonuçları açıklandığı zaman Değerleme Sonuçları sütununda görüntülenir (*Bakınız: Bölüm 8*).

| Başvurutar          |                |              |                  |                |                               |                                |                             |
|---------------------|----------------|--------------|------------------|----------------|-------------------------------|--------------------------------|-----------------------------|
| Kurum<br>SEÇİNİZ    | •              | Birim        |                  |                | ¥                             | ilan Tūrū<br>Seçiniz           | •                           |
| İlan Adı<br>SEÇİNİZ | *              | Alt İlan Adı |                  |                | Başlangıç Tarihi              |                                | Bitiş Tərihi                |
| Bul                 | İlan Bilgileri |              | Durum            | Aday Bilgileri | <b>1</b><br>Değerleme Aşaması | <b>2</b><br>Değerleme Sonuçlar | 1                           |
|                     |                |              | Başvuru Bekliyor |                | Başvuru Henüz<br>Onaylanmadı  |                                | Bilgiler Başvuruyu İptal Et |

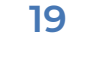